# 通过命令行界面(CLI)在交换机上配置时间范围设 置

### 目标

如果希望在某个时间触发或激活交换机的其他功能,设置时间范围非常有用。此外,您还可以 指定在一段时间后要禁用的功能的范围可以持续多久。如果要持续启用和禁用功能,还可以设 置周期性时间范围。这些功能中有几项依靠时间范围来实施安全或访问控制。

时间范围可以定义并与以下类型的命令相关联:

- 访问控制列表(ACL) 时间范围用于限制ACL和访问控制条目(ACE)生效的时间。这对于 限制网络流量过滤器在特定时间非常有用。例如,您可以允许用户仅访问工作时间内的特 定资源。
- 802.1x端口身份验证 时间范围用于定义802.1x在启用802.1x的端口上处于活动状态的时间段。这对于限制在特定时间访问网络非常有用。例如,您可以将办公室网络访问限制为只允许工作时间。
- •端口设置 您可以配置特定时间段内端口的打开或关闭状态。当时间范围不活动时,端
  口处于关闭状态。如果配置了时间范围,则仅当端口管理性开启时,该时间范围才有效。
- 基于时间的以太网供电(PoE) 可在设备上配置PoE,持续特定时间。此功能允许您按端 口定义一周中的天数和启用PoE的小时数。当时间范围不活动时,PoE将被禁用。

时间范围有两种类型:

- 绝对 此类型的时间范围从特定日期开始或立即开始,到特定日期结束或无限延伸。可 向其添加循环元素。
- 循环 此类型的时间范围包含添加到绝对范围的时间范围元素,并且以循环方式开始和 结束。

如果时间范围包括绝对和循环范围,则仅当达到绝对开始时间和循环时间范围时,关联命令的 操作才处于活动状态。当到达任一时间范围时,相关命令的操作处于非活动状态。

本文提供有关如何通过交换机的命令行界面(CLI)配置时间范围设置的说明。

注意:要使用基于Web的实用程序配置交换机的时间范围设置,请单击此处。

## 适用设备

- Sx300系列
- Sx350 系列
- SG350X 系列
- Sx500系列
- Sx550X 系列

### 软件版本

• 1.4.7.06 - Sx300、Sx500

• 2.2.8.04 — Sx350、SG350X、Sx550X

### 通过CLI在交换机上配置时间范围设置

#### 配置绝对时间范围设置

步骤1.登录交换机控制台。默认用户名和密码为cisco/cisco。如果已配置新的用户名或密码 ,请改为输入凭证。

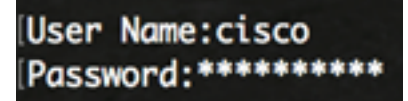

注意:命令可能因交换机的确切型号而异。在本例中,SG350X交换机通过Telnet访问。

步骤2.在交换机的特权执行模式下,输入以下命令进入全局配置模式:

SG350X#configure

步骤3.输入time-range命令,通过输入以下命令定义不同功能的时间范围:

SG350X(config)#time-range [time-range-name]

• time-range-name — 指定时间范围的名称。范围为1到32个字符。

SG350X#configure SG350X(config)#time-range Dayshift SG350X(config-time-range)#

注意:在本例中,时间范围名称为Dayshift。

步骤4.(可选)要从交换机中删除时间范围,请输入以下命令:

SG350X(config)#no time-range [time-range-name]

步骤5.要确定绝对时间范围的起始点,请输入以下命令:

SG350X(config-time-range)#absolute start [hh:mm] [day] [month]

**重要信息:**关联函数的permit或deny语句将在定义的绝对开始时间和日期生效。如果未指定开 始时间和日期,则函数立即生效。

选项有:

- hh:mm 时间(以小时为单位)和分钟。范围为0至23小时,00至59分钟。
- day 月份中的日期(按日期)。您可以输入1到31之间的值。
- month 月份名称的前三个字母。范围是从1月到12月。
- year 起始年份,无缩写。您可以输入2000年到2097年。

SG350X#configure SG350X(config)#time-range\_Dayshift SG350X(config-time-range\_#absolute\_start 8:00 1 Jan 2017 SG350X(config-time-range)#

注意:在本例中,绝对时间范围从2017年1月1日上午8:00开始。

步骤6.(可选)要删除开始日期和时间,请输入以下命令:

SG350X(config-time-range)#no absolute start

步骤7.要确定绝对时间范围的终点,请输入以下命令:

SG350X(config-time-range)#absolute end [hh:mm] [day] [month]

**重要信息:**关联函数的permit或deny语句在定义的绝对结束时间和日期将不再生效。如果未指 定结束时间和日期,则函数的效果将永远不会结束。

选项有:

- hh:mm 时间(以小时为单位)和分钟。范围为0至23小时,00至59分钟。
- day 月份中的日期(按日期)。您可以输入1到31之间的值。
- month 月份名称的前三个字母。范围是从1月到12月。
- year 起始年份,无缩写。您可以输入2000年到2097年。

#### SG350X#configure SG350X(config)#time-range Dayshift

SG350X(config-time-range)#absolute start 8:00 1 Jan 2017 SG350X(config-time-range) absolute end 17:00 31 Dec 2017 SG350X(config-time-range)#

注意:在本例中,绝对时间范围于2017年12月31日下午17:00结束。

步骤8.(可选)要删除结束日期和时间,请输入以下命令:

SG350X(config-time-range)#no absolute end

步骤9.要返回特权执行模式,请输入以下命令:

SG350X(config-time-range)#end

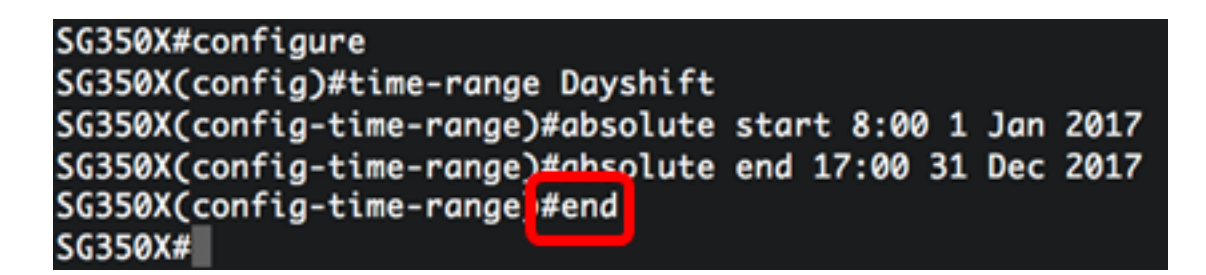

步骤10.要显示交换机上配置的周期性或周期性时间范围设置,请输入以下命令:

SG350X#show time-range [time-range-name]

[SG350X#configure [SG350X(config)#time-range Dayshift [SG350X(config-time-range)#absolute start 8:00 1 Jan 2017 [SG350X(config-time-range)#absolute end 17:00 31 Dec 2017 [SG350X(config-time-range)#exit [SG350X(config)#time-range Dayshift [SG350X(confia-time-ranae)#end [SG350X#show time-range] time-range Dayshift absolute start 08:00 1 Jan 2017 end 17:00 31 Dec 2017 [SG350X#]

注意:在本示例中,显示时间范围Dayshift的绝对时间范围设置。

步骤11.(可选)在交换机的特权执行模式下,输入以下命令,将配置的设置保存到启动配置 文件:

SG350X#copy running-config startup-config

[SG350Xi copy running-config startup-config Overwrite file [startup-config].... (Y/N)[N] ?

第12步。(可选)出现"Overwrite file [startup-config]....."提示**后,**在键盘上按Y表示"Yes"或 **N表示**"No"。

[SG350X#copy running-config startup-config Overwrite file [startup-config].... (Y/N)[N] ?Y 16-May-2017 05:45:25 %COPY-I-FILECPY: Files Copy - source URL running-config destination URL flash://system/configuration/startup-config 16-May-2017 05:45:28 %COPY-N-TRAP: The copy operation was completed successfully

SG350X#

现在,您应该已通过CLI成功配置交换机上的绝对时间范围设置。

#### 配置定期或定期时间范围设置

循环时间元素或周期时间元素可以添加到绝对时间范围。这会将操作限制为绝对范围内的特定 时间段。

步骤1.在交换机的特权执行模式下,输入以下命令进入全局配置模式:

SG350X#configure

步骤2.输入time-range命令,通过输入以下命令定义不同功能的时间范围:

SG350X(config)#time-range [time-range-name]

• time-range-name — 指定时间范围的名称。范围为1到32个字符。

SG350X#configure SG350X(config)<mark>time-range Dayshift</mark> SG350X(config-time-range)#

注意:在本例中,时间范围名称为Dayshift。

步骤3.要指定时间范围以循环方式开始的星期几和时间(以24小时格式),请输入以下任一项 ·

SG350X(config)#periodic [day-of-the-week] [hh:mm] to [day-of-the-week]

SG350X(config)#periodic list [hh:mm] to [hh:mm] [day-of-the-week1] [day2] [day7]

SG350X(config)#periodic list [hh:mm] to [hh:mm] all

选项有:

- 星期几 关联时间范围生效的开始日。第二次出现是关联语句生效的结束日。第二次事件可能是下周。可能的值包括:周一、周二、周三、周四、周五、周六和周日。
- hh:mm 此参数的首次出现是关联时间范围生效的开始时间和分钟(军事格式)。第二 种情况是相关语句生效的结束时间和分钟(军事格式)。第二次发生可能是次日。范围为 0至23小时,00至59分钟。
- list day-of-the-week1 指定时间范围生效的天数列表。
- all 指定一周中的所有天。

**注意:**第二次出现该天可能是在下一周。例如,星期四到星期一表示时间范围在星期四、星期 五、星期六、星期日和星期一生效。第二次出现的时间可能是次日,例如次日的22:00到 2:00。

SG350X#configure SG350X(config)#time-range Davshift SG350X(config-time-range)#periodic list 8:00 to 17:00 mon tue wed thu fri SG350X(config-time-range)#

注意:在本例中,周期性时间范围从每周一上午8:00开始,到每周五下午17:00结束。

第4步。(可选)要删除定期日期和时间限制,请通过输入以下任一项,在步骤3中的已配置 时间范围输入**no**命令:

SG350X(config)#no periodic [day-of-the-week] [hh:mm] to [day-of-the-week] [hh:mm]

SG350X(config)#no periodic list [hh:mm] to [hh:mm] [day-of-the-week1] [day2] [day7]

SG350X(config)#no periodic list [hh:mm] to [hh:mm] all

步骤5.要返回特权执行模式,请输入以下命令:

SG350X(config)#end

SG350X#configure SG350X(config)#time-range Dayshift SG350X(config-time-range)#neriodic list 8:00 to 17:00 mon tue wed thu fri SG350X(config-time-range]#end SG350X#

步骤6.要显示交换机上配置的周期性或周期性时间范围设置,请输入以下命令:

SG350X#show time-range [time-range-name]

SG350X(confia-time-ranae)#end SG350X; show time-range Dayshift time-range Dayshift absolute start 08:00 1 Jan 2017 end 17:00 31 Dec 2017 periodic list 08:00 to 17:00 mon tue wed thu fri SG350X#

注意:在本示例中,显示时间范围Dayshift的绝对和定期时间范围设置。

步骤7.(可选)在交换机的特权执行模式下,输入以下命令,将配置的设置保存到启动配置文件:

SG350X#copy running-config startup-config

[SG350X; copy running-config startup-config Overwrite file [startup-config].... (Y/N)[N] ?

第8步。(可选)出现"Overwrite file [startup-config]....."提示**后,**在键盘上按Y表示"Yes"或 **N表示**"No"。

[SG350X#copy running-config startup-config Overwrite file [startup-config].... (Y/N)[N] ?Y 16-May-2017 05:45:25 %COPY-I-FILECPY: Files Copy - source URL running-config destination URL flash://system/configuration/startup-config 16-May-2017 05:45:28 %COPY-N-TRAP: The copy operation was completed successfully SG350X#

现在,您应该已通过CLI成功配置交换机上的周期性时间范围设置。